# 🗩 U-Center平台使用企业号转发告警典型配置

PLAT **丁贤亮** 2020-03-18 发表

# 组网及说明

U-Center E0510L05及之后的版本

配置步骤

企业号转发告警配置指导

配置前提: U-Center 服务器与公网能相互通信。

### 1.注册企业微信

访问https://work.weixin.gq.com,点击右上角"立即注册",并填写基本信息,并与管理员微信绑定。

|        | Q. 企业微信 2014 | 让每个                  | ₽₩₩₩<br>・ 企业都有自己的微信<br>(* SHIMENS _ RELEATERNE)<br>立即注册 |
|--------|--------------|----------------------|---------------------------------------------------------|
| (、企业微信 |              |                      |                                                         |
|        |              |                      | 注册企业微信                                                  |
|        |              | 企业信息                 |                                                         |
|        |              | 企业名称                 |                                                         |
|        |              |                      | 填写企业、政府或组织名称                                            |
|        |              | 行业类型                 | 选择行业类型                                                  |
|        |              | 人员规模                 | 选择人员规模                                                  |
|        |              |                      |                                                         |
|        |              | 管理员信息                |                                                         |
|        |              | 管理员姓名                |                                                         |
|        |              |                      | 请填写企业做信管理员的姓名                                           |
|        |              | 管理员手机号               | + 88 ▼ 手机号<br>Web 2 Appt F 41 円 43                      |
|        |              | 短信哈证网                |                                                         |
|        |              | Ver LEP 202 ALL PULL | 3人440至1010年2月11日(1993)<br>清榆入手机短信收到的6位验证码               |
|        |              | 管理员微信                | ■<br>日時哪定時間,创建先成后時用此帶個<br>型活管理后台                        |

### 2.配置企业号

1) 创建应用,用于进行告警信息的接收。

登陆企业号后,点击"应用管理----创建应用"。

| ○,企业微信 |           |           |        |          | API文档   联系客服   退出 |
|--------|-----------|-----------|--------|----------|-------------------|
| 首页     | 通讯录       | 应用管理      | 客户联系 🍫 | 管理工具     | 我的企业              |
|        |           |           |        |          |                   |
| 应用     | 应用        |           |        |          |                   |
| 小程序    | 基础        |           |        |          |                   |
| 行业方案   | 📔 健康上报    | 日程        | 🕓 会议   | <b>~</b> | 公费电话 📕            |
| 硬件     | _         |           |        |          |                   |
|        | (微文档      | (設定) (総合) | 企业邮箱   | <b>Q</b> | 打卡                |
|        | 皇 审批      | こ に振      | ◀ 公告   | <b>~</b> | 同事吧               |
|        |           |           |        |          |                   |
|        | 🔗 企业支付    | [10] 红包封面 |        |          |                   |
|        |           |           |        |          |                   |
|        | ●∞ 机器人    | test      | + 创建应用 |          |                   |
|        |           |           |        |          |                   |
|        | 第三方       |           |        |          |                   |
|        | 十 添加第三方应用 |           |        |          |                   |

填写"应用名称",选择"可见范围",上传"应用头像"点击"创建应用"。

| ○.企业微信 |     |                                                   |                         |      | API文档   联系客服   退出 |
|--------|-----|---------------------------------------------------|-------------------------|------|-------------------|
| 首页     | 通讯录 | 应用管理                                              | 客户联系 🎭                  | 管理工具 | 我的企业              |
|        |     |                                                   |                         |      |                   |
| 《 返回   |     | 创成                                                | 建应用                     |      |                   |
|        |     | 成用logo<br>成用名称<br>直用名称<br><b>Iest</b><br>の用介绍(流派) | 0 , 1MLX/383jpg, png圈)ក |      |                   |
|        |     | 企业号转发告警                                           |                         |      |                   |
|        |     |                                                   |                         |      |                   |
|        |     | 可见范围                                              |                         | _    |                   |
|        |     | <u>ۇل</u> ار                                      | 建应用                     | ]    |                   |
|        |     |                                                   |                         | -    |                   |

2) 获取企业微信参数,设置API接收信息

U-Center上配置企业号转发需要填写的参数有: Token、Corpld、CorpSecret、AgentID、和AESKey

这些参数均在企业号上获取,具体的对应关系如下:

1) Corpld: 在注册的企业号中"我的企业"页签下, "企业ID"即为U-Cener上需配置的Corpld。

| ○,企业微信        |            |                     |        |      | API文档   联系客服   退出 |
|---------------|------------|---------------------|--------|------|-------------------|
| 首页            | 通讯录        | 应用管理                | 客户联系 🎭 | 管理工具 | 我的企业              |
| 企业信息          | 企业信息       |                     |        |      |                   |
| 权限管理          | Allilago   | 均少四次回风              |        |      |                   |
| 聊天管理          | JE JE JOGO | 软件服务团队              |        |      |                   |
| 通讯录管理         | 人山西北       | 推荐尺寸702*180         |        |      | 验证主体信息            |
| 微工作台          | 1511月初     | 软件服务团队 🖤 修改         |        |      | 验让后可提高使用人数等       |
| 申请加入设置        | 企业地址       | 添加                  |        |      |                   |
| 外部沟通管理        | 联系电话       | 添加                  |        |      |                   |
| 安全与保密         | 企业域名       | 添加                  |        |      |                   |
| 设置            | 企业成员       | 5 个成员               |        |      |                   |
|               | 企业部门       | 1 个部门               |        |      |                   |
|               | 已使用/人数上限   | 5/200 申请扩容          |        |      |                   |
|               | 发票抬头       | 添加 为企业成员配置增值税发票抬头 ③ |        |      |                   |
|               | 行业类型       | 互联网和相关服务 修改         |        |      |                   |
|               | 人员规模       | 1-50人 修改            |        |      |                   |
|               | 创建时间       | 2020年3月3日           |        |      |                   |
| n/frame#index | 企业ID       | wwc6ef011b4         |        |      |                   |

2) AgentID: 在注册的企业号的"应用管理"中,选择之前创建的应用,其中的AgentId即为U-Cente中需配置的AgentID。

3) CorpSecret: 在注册的企业号的"应用管理"中,选择之前创建的应用,其中的Secret即为U-Cente中需配置的CorpSecret。

| ○,企业微信 |                      |                                   |                              |                      |                                  | API文档 | 联系客服 |
|--------|----------------------|-----------------------------------|------------------------------|----------------------|----------------------------------|-------|------|
| 首页     |                      | 通讯录                               | 应用管理                         | 客户联系 🌯               | 管理工具                             | 我     | 的企业  |
| 《 返回   |                      |                                   |                              | test                 |                                  |       |      |
|        | te                   | est ∠<br>st                       |                              |                      | 已启用                              |       |      |
|        | AgentId<br>Secret    | 1000002<br>-PWNDX_gkp-SDQNrli7d3s | sd91071                      |                      |                                  | 编辑    |      |
|        | 可见范围                 | 1 丁贤亮                             |                              |                      |                                  |       |      |
|        | 管理员<br>应用负责人         | ↓ 丁贤亮<br>设置 将企业成员配置为应用负担          | 责人,成员即可在企业微信                 | 的管理此应用               |                                  |       |      |
|        | 功能                   |                                   |                              |                      |                                  |       |      |
|        | ▶ 发送消<br>使用管理工具<br>息 | 肖息<br>風中的"消息群发"或API发送消            | 按收消息<br>接收用户发送的普<br>外部联系人变更回 | 通消息以及菜单操作、<br>周等事件信息 | 自动回复<br>通过接收用户的消息,可配置规则进行<br>动回复 | Ê     |      |
|        | 发消息                  | 历史消息                              | 查看消息设置                       | TAPI接收               | 设置                               |       |      |

如上图,在创建的应用test中标识的AgentID和Secret即为U-Center上需要填写的参数AgentID和CorpS ecret对应的值。

点击上图的"设置API接收",跳转界面如下图:可以获取Token和AESKey的参数信息。

| Q. ŵ | 业微信 |                                                                                                    |                                                                                                    |                            |            | AI         | PI文档  联 | 系客服 | 退出 |
|------|-----|----------------------------------------------------------------------------------------------------|----------------------------------------------------------------------------------------------------|----------------------------|------------|------------|---------|-----|----|
|      | 首页  | 通讯录                                                                                                    | 应用管                                                                                                    | 管理 も                       | 小联系 🍋      | 管理工具       | 我的企     | Чk  |    |
| × įį | ÍD  |                                                                                                    |                                                                                                    | API接收消息                    |            |            |         |     |    |
|      |     | 接收消息服务器配置<br>URL 填明的URL需要正确的综合<br>http://外网域名/imc/weChat<br>Token<br>99OQ4zLNWdme4M0GkSI<br>EncodingAESkey<br>wLUT1HWTpSyp1hc8a4Gi | Nickiege auropainst, and a solution of the solution of the sol | 權助<br>随机成大取<br>NavEDg 随机获取 | ]<br>]     |            |         |     |    |
|      |     | 选择需要接收的消息事件<br>☑ 用户发送的普通消息<br>□ 外部联系人变更回调                                                                                          | 类型<br>☑ 自定义菜单操作                                                                                                    | □ 上級地理位置                   | □ 上报进入应用事件 | ☑ 审批状态通知事件 | ŧ       |     |    |

需要填写正确的URL,填写url前需要配置UCenter域名,参考微信公众号的配置域名,http://外网域名/imc/weChatServlet,注意不要漏掉imc/weChatServlet。

通过随机获取Token和E ncodingAESKey的值。

4) Token: 在注册的企业号"应用管理"页签中,选择之前创建的应用,点击"设置API接收",随机获取的Token值即为U-Center里需要配置的Token值。

5) AESKey: 在注册的企业号"应用管理"页签中,选择之前创建的应用,点击"设置API接收",随机获取的E ncodingAESKey值即为U-Center里需要配置的AESKey值。

"API接收"的相关参数填写之后,需要在U-Center上配置好公众号参数后,才能保存成功。此时需要现在U-Center上配置公众号参数。

#### 3.u-center配置微信公众平台

1) Token获取是通过api.weixin.qq.com访问,所以要确保u-center所在服务器的DSN服务器地址配置 正确。可以通过在命令行下执行: ping api.weixin.qq.com来进行测试,如果能够ping通则说明DNS服 务器地址正确,如下图所示:

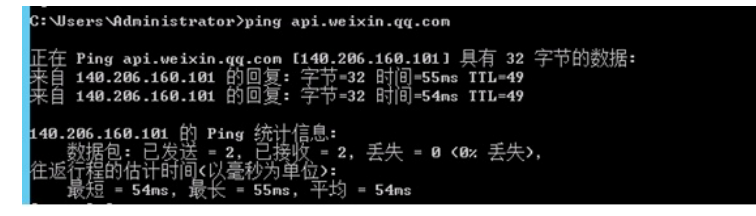

2)登录u-center,"告警中心----通知转发----配置公众号",选择增加微信公众平台,配置相关参数(保证与腾讯微信公众平台中配置的微信公众账号的参数一致),如下图所示:

| U-0   | Center        | 15/8/825 | の中間目 防計中心 日間中心                                                                                                    | 流星中心 机肉催剂 | CMD8 1258855 | enankeen itsm | 报表 系统管理 | ¶• 查询设备      | Q 8   | <b>*</b>      | admin 🗸        |
|-------|---------------|----------|----------------------------------------------------------------------------------------------------|-----------|--------------|---------------|---------|--------------|-------|---------------|----------------|
| ©     | 实时告誓          |          | 15A1898                                                                                                    |           |              |               |         |              |       |               |                |
| ۵     | 全部告答          |          | 4388                                                                                                    |           |              | F6/56         |         | <b>8</b> (4) | 68    | statos<br>SEM | ·记录。           |
| ß     | 100104972     |          |                                                                                                    |           |              |               |         |              |       |               |                |
| □     | 告警自动分发规则      |          |                                                                                                    |           |              |               |         |              |       |               |                |
| 5     | 3940 RZ       |          | <b>40000 MEDE ···· 6</b> 535                                                                                                    |           |              |               |         |              |       |               |                |
| ß     | Trap能理        | •        | 白丽桃发                                                                                                    |           |              |               |         |              |       |               |                |
|       | • 浏览Trap      |          |                                                                                                    |           |              |               |         |              |       | 共有05          | 62. <b>9</b> . |
|       | • 12124838800 |          | ■ #9824¥                                                                                                    |           |              | 目的地址/ 端口      |         | 状态           | (ØEX) | \$284         |                |
|       | • Trap升级为估警   |          | 未找到符合条件的记录。                                                                                                    |           |              |               |         |              |       |               |                |
|       | • Trap建义一振表   |          | The subscription of the subscription of the su |           |              |               |         |              |       |               |                |
|       | ・Trap语管理      |          | #### <b>###</b>                                                                                                    |           |              |               |         |              |       |               | 配置器信公众号        |
| -17   |               |          | 869582                                                                                                    |           |              |               |         |              |       |               |                |
|       |               |          |                                                                                                    |           |              |               |         |              |       | 共有功           | 12 <b>7</b> .  |
| 1.1   |               |          | 規則名称                                                                                                    |           |              | 粉丝(公众账号)      |         | 8625         | 修改    | \$284         | 観秋             |
|       |               |          | 未找到符合条件的记录。                                                                                                    |           |              |               |         |              |       |               |                |
| - · · |               |          |                                                                                                    |           |              |               |         |              |       |               |                |

填写公众号名称,选择"类型"为企业号,填写上在企业号中获取的参数,点击确定。

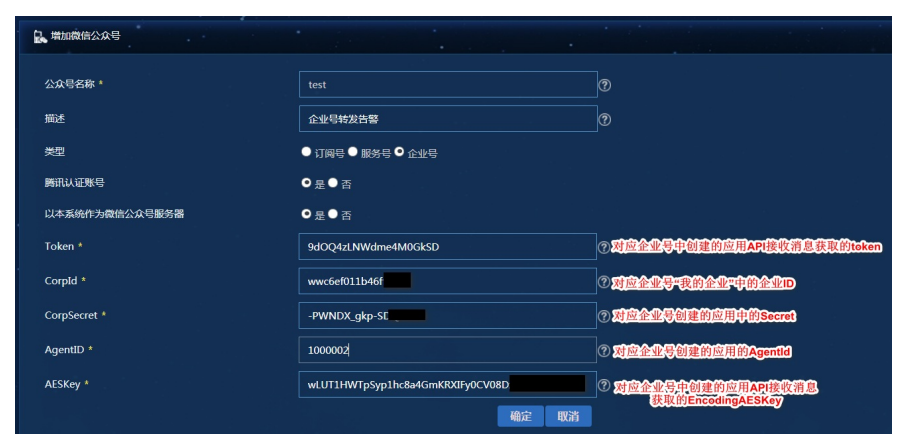

公众号配置完成后,需返回企业号,保存"API接收"的设置。能保存成功则与企业号能正常通信。 此时可以在U-Center平台获取粉丝列表,选择配置的公众号,点击"粉丝"。

| 1518463      | 33 <b>8</b> 83 | 杨朴中心 | 古都中心 | 机穿黑银 | CMDB | 业务服务 | 自动化管理 | ITSM | 报表 | RIPEU |  |     |        | ••• 金牌设备 | c   | X × 🗖  | <b>N</b> 2 | 📤 admin 🗸 |
|--------------|----------------|------|------|------|------|------|-------|------|----|-------|--|-----|--------|----------|-----|--------|------------|-----------|
| <b>B</b> . ( | 错公众平台          |      |      |      |      |      |       |      |    |       |  |     |        |          |     |        |            |           |
| +            | tte CRAA       |      |      |      |      |      |       |      |    |       |  |     |        |          |     |        |            |           |
| 25           | 号名称 🔺          |      |      |      |      |      | tis   |      |    |       |  | 大型  | 時訊认道來号 | R        | i 1 | 111 11 | rek        | 808       |
| test         |                |      |      |      |      |      |       |      |    |       |  | 全业号 |        |          |     | i. E   |            |           |
| 共和           | 1祭记录,当前5       |      |      |      |      |      |       |      |    |       |  |     |        |          |     | < <    |            | 50        |
|              |                |      |      |      |      |      |       |      |    |       |  |     |        |          |     |        |            |           |
|              |                |      |      |      |      |      |       |      |    |       |  |     |        |          |     |        |            |           |

能获取到粉丝列表则配置成功。可发送测试消息验证是否能收到转发的告警信息。 4)告警管理-通知与转发,增加微信通知规则,如下图所示:

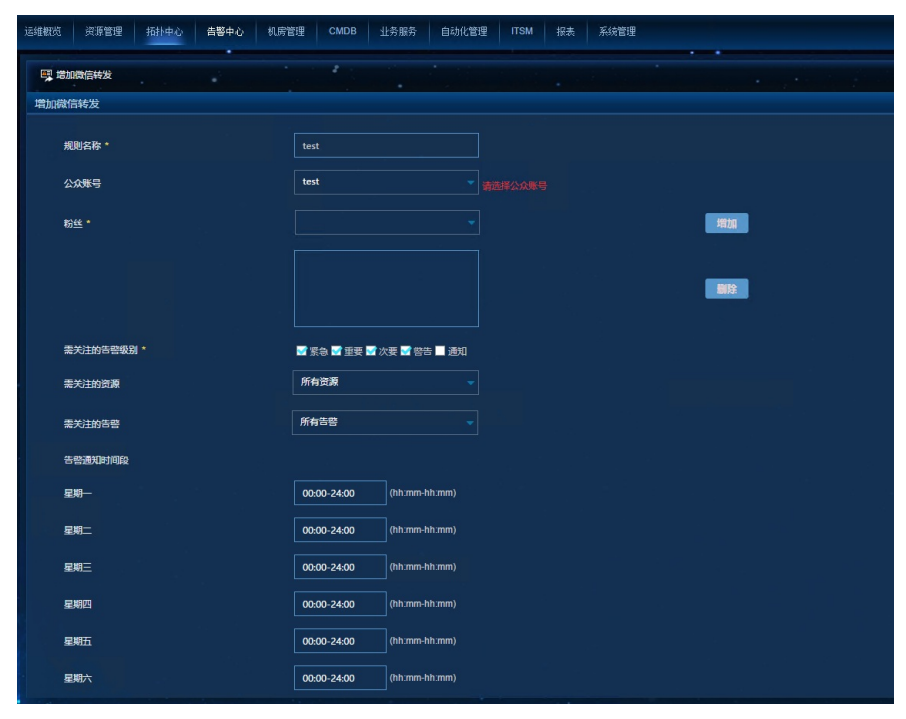

规则生效后,将会按照设置的规则对告警进行转发。

#### 配置关键点

1) 必须保证u-cenetr服务器与外网能够相互通信。

2) 需要在企业号中先获取到u-ceneter服务器需要的参数,并在u-center服务器上配置好公众号后,再 在企业号"接收API消息"保存配置。